目次

**\$** 

- 操作方法
  - 。<u>1.テンプレートの作成</u>
  - 。 2.Shachihata Cloudにテンプレートを登録
  - 。<u>3.Smartec Visionでテンプレート連携を設定</u>

Smartec Visionのフォームとテンプレートを連携する方法を説明します。

# 操作方法

## 1テンプレートの作成

テンプレートは、ExcelまたはWord形式で作成してください。

Smartec Visionで入力したデータをテンプレートに反映させるには、各項目を \${項目名}の形式 でプレースホルダーとして記述する必要があります。明細行の項目は、 \${項目リスト名.項目名. \_no行番号}の形式で記述します。

また、Excelファイルでは通常の関数を使用することも可能です。セル内に関数を設定することで、計算や表示の自動化が行えます。

サンプルデータのダウンロード Smartec Visionテンプレートサンプル(見積書)

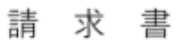

\${取引先名}

下記のとおり、御請求申し上げます。

\${振込先}

支払期限 \${支払期限}

\${件名}

件名

御中

| No. | \${請求書No} |
|-----|-----------|
| 請求日 | \${請求日}   |

サンプル株式会社 〒100-0001 東京都千代田区千代田1-1-1 サンブルビル3階 TEL:03-0000-0000 担当:サンプル太郎 登録番号:T1234567890123

| 合計         | 計 0円(税込) |      |                 | 登録番号:T1234567890123 |         |        |      |       |    |    |
|------------|----------|------|-----------------|---------------------|---------|--------|------|-------|----|----|
|            | 摘要       |      | 数量              | 単位                  | 単価      |        | 税率   | 金     | 額  |    |
| \${項目リスト名. | .摘要no1}  |      | 数量no1)          | <ト名.≧               | \${項目リス | スト≨\${ | [項目! | \${項目 | リス | ト名 |
| \${項目リスト名。 | .摘要no2}  |      | 数量no2}          | <ト名.≧               | \${項目リス | スト彳\$  | [項目! | \${項目 | リス | ト名 |
| \${項目リスト名  | .摘要no3}  |      | 数量no3}          | くト名.≧               | \${項目リス | スト:彳\$ | [項目] | \${項目 | リス | ト名 |
| \${項目リスト名  | .摘要no4}  |      | 数量no4}          | <ト名.≧               | \${項目リス | ストネ\$  | [項目] | \${項目 | リス | ト名 |
| \${項目リスト名。 | .摘要no5}  |      | 数量no5)          | <ト名.≧               | \${項目リス | スト彳\$  | [項目! | \${項目 | リス | ト名 |
| \${項目リスト名. | .摘要no6}  |      | 数量no6}          | <ト名.≧               | \${項目リス | スト彳\$  | [項目] | \${項目 | リス | ト名 |
| \${項目リスト名. | .摘要no7}  |      | 数量no7}          | くト名.単               | \${項目リス | スト:彳\$ | [項目] | \${項目 | リス | ト名 |
| \${項目リスト名  | .摘要no8}  |      | 数量no8)          | くト名.言               | \${項目リス | スト彳\$  | [項目! | \${項目 | リス | ト名 |
| \${項目リスト名  | .摘要no9}  |      | 数量no9}          | くト名.≧               | \${項目リス | スト名(新  | [項目! | \${項目 | リス | ト名 |
| \${項目リスト名。 | .摘要no10} |      | 效量no10}         | ト名.単                | \${項目リス | スト彳\$  | [項目] | \${項目 | リス | ト名 |
| \${項目リスト名  | .摘要no11} |      | 文量no11}         | 卜名.详                | \${項目リス | スト:彳\$ | 項目   | \${項目 | リス | ト名 |
| \${項目リスト名  | .摘要no12} |      | 文量no12}         | ト名.単                | \${項目リス | スト彳S   | [項目] | \${項目 | リス | ト名 |
| \${項目リスト名  | .摘要no13} |      | <b>女量no13</b> } | 卜名.详                | 6{項目リス  | スト注約   | [項目! | \${項目 | リス | ト名 |
| 氷は軽減税率対象   |          |      |                 |                     |         | 小計     |      |       |    | 0  |
| 税率別内訳      | 税抜金額     | 消費税額 | _               |                     | 消       | 費税     |      |       |    | 0  |
| 10%対象      | 0        | 0    |                 |                     | 1       | 合計     |      |       |    | 0  |
| 軽減8%対象     | 0        | 0    |                 |                     |         |        |      |       |    |    |
| 0%対象       | 0        | 0    |                 |                     |         |        |      |       |    |    |

備考

## 項目名例 プレースホルダー例

- 取引先名 \${取引先名} 請求書No \${請求書No} 請求日 \${請求日} 件名 \${件名} 支払期限 \${支払期限} 振込先 \${振込先} 摘要 \${項目リスト名.摘要. no行番号} 数量 \${項目リスト名.数量.\_no行番号} 単位 \${項目リスト名.単位.\_no行番号} 単価 \${項目リスト名.単価.\_no行番号} 税率 \${項目リスト名.税率.\_no行番号}
- 金額 \${項目リスト名.金額.\_no行番号}

2Shachihata Cloud にテンプレートを登録

Shachihata Cloudの利用者画面にログインし、作成したテンプレートを登録します。 登録手順は「テンプレートの登録」をご参照ください。

### 3Smartec Visionでテンプレート連携を設定

1. Smartec Visionにログイン後、[外部システム連携]画面を開きます。 入力フォームテンプレート連携の[設定]をクリックします。

| ▶ 外部連携          |                |    |        |   |
|-----------------|----------------|----|--------|---|
| システム一覧          |                |    | すべての機能 | v |
|                 | システム名          | 操作 |        |   |
| 1 <sup>22</sup> | 入力フォームテンプレート連携 | 設定 |        |   |

2.使用するテンプレートの[回覧申請設定]をクリックします。

| 🚺 እታ        | ▶ 入力フォームテンプレート連携                                                                                                    |   |                                                                              |                                                                                    |  |  |  |  |
|-------------|----------------------------------------------------------------------------------------------------|---|------------------------------------------------------------------------------|------------------------------------------------------------------------------------|--|--|--|--|
|             | 1 テンプレート選択                                                                                                    | > | 2 フォーム設定                                                                     |                                                                                    |  |  |  |  |
| <u>አ</u> ታጋ | ォームテンプレート                                                                                                    |   |                                                                              |                                                                                    |  |  |  |  |
| テンプ         | レート名 テンプレート                                                                                                    |   |                                                                              | 9 検索                                                                               |  |  |  |  |
|             |                                                                                                    |   |                                                                              |                                                                                    |  |  |  |  |
| 入力フ         | オームテンプレート一覧                                                                                                    |   |                                                                              |                                                                                    |  |  |  |  |
|             | 入力フォームテンプレート名                                                                                                    |   | 最終更新日時                                                                       |                                                                                    |  |  |  |  |
|             | Excel見積書-テンプレート.xlsx                                                                                                |   | 2025/05/14 13:50                                                             | ● 回覧申請設定                                                                           |  |  |  |  |
|             | 【一括配信デモ用】請求書テンプレートxdsx                                                                                              |   | 2025/05/14 13:50                                                             | ● 回覧申請設定                                                                           |  |  |  |  |
|             | 見積書_テンプレート.xlsx                                                                                                    |   | 2025/05/14 13:50                                                             | ● 回覧申請設定                                                                           |  |  |  |  |
| +           | 発注書_テンプレート.xlsx                                                                                                    |   | 2025/05/14 13:50                                                             | ● 回覧申請設定                                                                           |  |  |  |  |
|             | 見積書_テンプレート.xlsx                                                                                                    |   | 2025/05/14 13:50                                                             | ● 回覧申請設定                                                                           |  |  |  |  |
| +           | <ul> <li>【一括記18アモ用」研求書アンブレートxlsx</li> <li>見積書_テンブレートxlsx</li> <li>発注書_テンブレートxlsx</li> <li>見積書_テンブレートxlsx</li> </ul> |   | 2025/05/14 13:50<br>2025/05/14 13:50<br>2025/05/14 13:50<br>2025/05/14 13:50 | <ul> <li>● 回覧申請設定</li> <li>● 回覧申請設定</li> <li>● 回覧申請設定</li> <li>● 回覧申請設定</li> </ul> |  |  |  |  |

# 3.[新規設定]をクリックします。

| 🌔 入力フォームテンプレート連携 |            |           |          | ← 入力フォーム | マンプレート一覧 |
|------------------|------------|-----------|----------|----------|----------|
|                  | ✓ テンプレート選択 | >         | 2 フォーム設定 |          |          |
| 入力フォームテンプレート     |            |           |          |          |          |
| フォーム設定一覧         |            |           |          |          |          |
| フォーム名            | 作成日時       | 作成者       | 更新日時     | 更新者      | 操作       |
|                  |            | データがありません | ,        |          |          |

4. テンプレートと連携するフォームを選択し、 [OK]をクリックします。

| フォームの選択                                                   | X      |
|-----------------------------------------------------------|--------|
| 入力フォームテンプレート設定が行われていないフォームのみ表示しています。<br>フォームを選択してください<br> | $\sim$ |
| キャンセル                                                     | ĸ      |

5.入力フォームテンプレート設定が完了したら[保存]をクリックします。

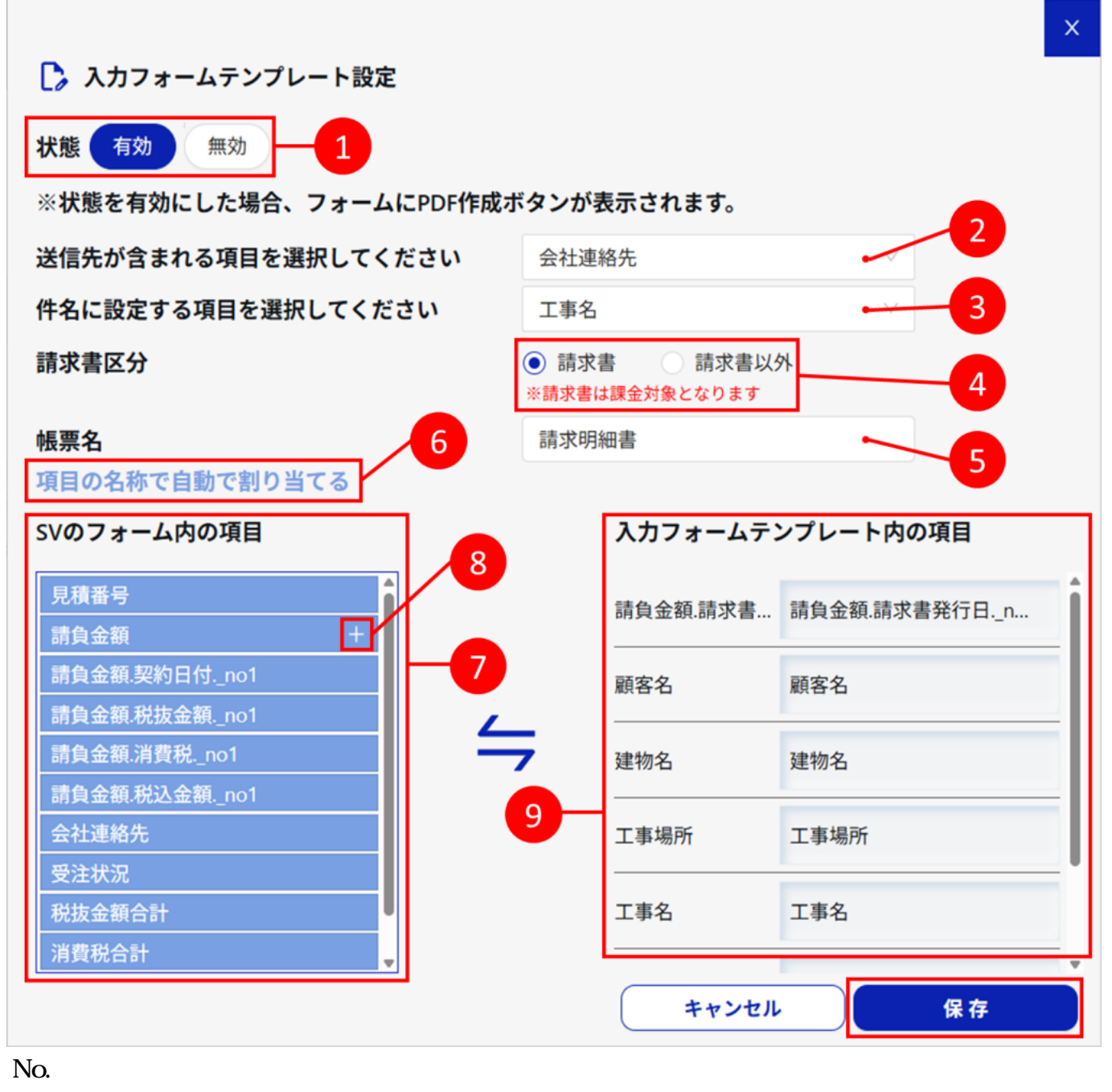

テンプ

- レート 連携切
   連携切
- 2 送信先 帳票発行時に送信するメールアドレスを含む項目を指定します。 (「メールアドレス」型の項目のみ指定可)

#### No. 項目名

#### 説明

帳票発行通知メール送信時やShachihata Cloudの受信一覧に表示される件名として 3 件名 使用する項目を指定します。

(「テキスト1行」型の項目のみ指定可)

<sub>☆</sub> 帳票が「請求書」か「請求書以外」かを選択します。

- 5 帳票名 <sup>帳</sup>票名を設定することで、帳票発行一覧画面にてフィルターをかける際に使用で きます。
- 6 自動割 テンプレート内のプレースホルダーとSVのフォーム項目名が一致する場合、自動 当 で割り当てが行われます。
- SVの ・フォー 連携しているフォームの項目が表示されます。
- 7 ノッー ドラッグ&ドロップで「入力フォームテンプレート内の項目」へ割り当てをしま ム内の す。 項目
  - 項目リ
- 8 スト数 帳票の明細行に合わせて項目リストの明細行数を調整できます。 追加

入力

- フォー ノニン 登録済みテンプレートに含まれるプレースホルダー項目が表示されます。
- 9 プレー「SVのフォーム内の項目」をドラッグ&ドロップで割り当てることで、対応する プレー 値として扱われます。 ト内の

項目